# Didacticiel : créer un article

Ce didacticiel a pour but de vous montrer pas par pas comment créer un nouvel article sur le site internet de l'AMAP <u>https://amapmonbiopanier-bourgoinjallieu.amap-aura.org</u>

1. Sur le site de l'AMAP, cliquer sur le lien de connexion

| administrat                                                                                                    | eur                                                                                                    |                                                                                                    |
|----------------------------------------------------------------------------------------------------|----------------------------------------------------------------------------------------------------|----------------------------------------------------------------------------------------------------|
| es sites 2 AMAP MonBioPanier Bourgoin-Jailieu                                                                                                    | erromaliser 🛡 0 + Créer 🖉 Modifier la page SEO 🖗 Copier dans un nouveau broullon<br>, partageons!                                                                                                    | Boriour, amapmonbiopanier-bourgohjafileu 🗾 🤉                                                                                                    |
| LAMAP et le réseau<br>Bienvenue !<br>Qu'est ce qu'une AMAP ?<br>AMAP « Mon Bio Panier »<br>AMAP pour les commandes<br>Les distributions<br>Les réseaux d'AMAP et autres<br>liens<br>Foire aux questions (FAQ) | Le Réssau des AMAP Auvergne Rhone-Alpes > AMAP MonBioPanier Bourgoin-Jallieu > Noix bis           Noix bis           CONTRAT : Contrat noix 2018           Fréquence des livraisons : 1 / an           Le producteur           Lieu(x) exploitation(s) : Morette (38)           Karen GARAVEL | Produits et contrats<br>Légumes (AFM et BB)<br>Légumes (FM)<br>Produits laiters vache<br>Produits laiters vache<br>Produits laiters chèrre<br>Pains, pizzas et autres<br>Miel<br>Ceufs<br>Fruits (2 contrats) |
| Contactor AMAP = Mon Bio<br>Contector AMAP = Mon Bio<br>Connexion administrateur(s)                                                                                                    | Certificat d'agriculture biologique : Certificat KG<br>& Modifier                                                                                                    | Vande de volalile<br>Vlande de volalile<br>Vlande de boeuf (2 contrats)<br>Noix                                                                                                    |
| TRAT 201pdf                                                                                                    |                                                                                                    | Tout afficher X                                                                                                    |

2. Entrer les identifiants

| amapmonbio                                                        | panier-bourd |
|-------------------------------------------------------------------|--------------|
| Mot de passe                                                      | Se connecter |
| Mot de passe oublié ?<br>← Retour vers AMAP M<br>Bourgoin-Jallieu | onBioPanier  |

## 3. Cliquer sur l'onglet « Articles »

| 🚯 🚓 Messites 🕋                                                                                                    | AMAP MonBioPanie                                                                                                    | er Bourgoin-Jallieu 🏾 🛡 🕻            | + Créer SEO Upd  | raftPlus         |                  |                   |                                       |    |                      | Bonjo            | ur, amapmor       | nbiopanier-bo                         | urgoinjallieu |
|----------------------------------------------------------------------------------------------------|----------------------------------------------------------------------------------------------------|--------------------------------------|------------------|------------------|------------------|-------------------|---------------------------------------|----|----------------------|------------------|-------------------|---------------------------------------|---------------|
| 🍘 Tableau de bord                                                                                                    | Articles A                                                                                                    | jouter                               |                  |                  |                  |                   |                                       |    |                      |                  | Options d         | le l'écran ▼                          | Aide 🔻        |
| All in One SEO<br>Pack                                                                                                    | Tous (2)   Publies (2) Rechercher dans les article Rechercher dans les article Recherc |                                      |                  |                  |                  |                   |                                       |    |                      |                  |                   |                                       |               |
| 🖈 Articles                                                                                                    | tions group                                                                                                    | ées 🗘 Appliqu                        | Toutes les dates | Toutes 🗘 Filtrer |                  |                   |                                       |    |                      |                  |                   |                                       | 2 élémen      |
| Tous les articles<br>Ajouter                                                                                                    | Titre                                                                                                    | Auteur                               | Catégories       | Étiquettes       | Mois<br>(Brèves) | Année<br>(Brèves) | Numéro<br>dans le<br>mois<br>(Brèves) | •  | Date                 | Statistique<br>s | Titre<br>SEO      | Descripti<br>on SEO                   | Туре          |
| Catégories<br>Étiquettes<br>Mois (Brèves)<br>Année (Brèves)<br>Numéro dans le mois<br>(Brèves)<br>Trier<br>★ Évànoments<br>Videos<br>√ Videos                                                                                                    | Essai<br>nouvel<br>article                                                                                                    | amapmonbiopanier-<br>bourgoinjallieu | Non classé       | -                | -                | -                 | -                                     | -  | Publié<br>30/05/2019 | الد              | ₿ Pas<br>de title | <i>₱</i> Pas<br>de<br>descripti<br>on | Article       |
| <ul> <li>✓ Légumes anciens</li> <li>         A Paniers     </li> <li>         # Expériences     </li> <li>         Contact ●     </li> <li>         Pages     </li> <li>         ■ Commentaires     </li> <li>         Apparence     </li> </ul> | Bonjour<br>tout le<br>monde !                                                                                                    | amapmonbiopanier-<br>bourgoinjallieu | Non classé       | -                | -                | _                 | _                                     | () | Publié<br>22/01/2019 | <i>آ</i> مد      | 𝕏 Pas<br>de title | €<br>Bienvenu<br>e sur Le<br>Réseau   | Article       |
| Lutilisateurs                                                                                                    |                                                                                                    | Labora -                             | <b>A</b> 1/2010  |                  | Mois             | Année             | Numéro<br>dans le                     | _  |                      | Statistique      | Titre             | Descripti                             | _             |

## 4. Cliquer sur « Ajouter »

| 🛞 🚓 Messites 🛱 AMAP MonBioPanier Bourgoin-Jallieu 📕 0 🕂 Créer SEO UpdraftPlus Bonjour, amapmonbiopanier-bourgoinjaillieu 📕                                                                        |                               |                                      |                           |                |          |          |                   |    |                      |                |                   |                              |                                         |
|----------------------------------------------------------------------------------------------------|-------------------------------|--------------------------------------|---------------------------|----------------|----------|----------|-------------------|----|----------------------|----------------|-------------------|------------------------------|-----------------------------------------|
| 2 Tableau de bord                                                                                                    | Artic es 🗾                    | outer                                |                           |                |          |          |                   |    |                      |                | Options d         | e l'écran ▼                  | Aide 🔻                                  |
| All in One SEO<br>Pack                                                                                                    | Tous (2)   Publie             | s (2)                                |                           |                |          |          |                   |    |                      |                | Re                | chercher dans                | les articles                            |
|                                                                                                    | Actions groupé                | es 🗘 Appliqu                         | er Toutes les dates \$ To | utes 🗘 Filtrer |          |          |                   |    |                      |                |                   |                              | 2 éléments                              |
| 🖈 Articles                                                                                                    |                               |                                      |                           |                |          |          | Numéro            |    |                      |                |                   |                              |                                         |
| Tous les articles                                                                                                    | Titre                         | Auteur                               | Catégories                | Étiquettes     | Mois     | Année    | dans le           |    | Date                 | Statistique    | Titre             | Descripti                    | Type                                    |
| Ajouter                                                                                                    |                               | , alou                               | onegones                  | Enquerres      | (Brèves) | (Brèves) | mois<br>(Brèves)  | *  | ball                 | s              | SEO               | on SEO                       | .,,,,,,,,,,,,,,,,,,,,,,,,,,,,,,,,,,,,,, |
| Etiquettes<br>Étiquettes<br>Mois (Brèves)<br>Numéro dans le mois<br>(Brèves)<br>Trier<br>★ Évènements                                                                                             | Essai<br>nouvel<br>article    | amapmonbiopanier-<br>bourgoinjallieu | Non classé                | -              | _        | -        | -                 | -  | Publié<br>30/05/2019 | <del>ا</del> م | ₿ Pas<br>de title | Pas<br>de<br>descripti<br>on | Article                                 |
| ☑ Videos ★ Messages<br>défilants                                                                                                    |                               |                                      |                           |                |          |          |                   |    |                      |                |                   |                              |                                         |
| <ul> <li>≯ Légumes anciens</li> <li>≯ Paniers</li> <li>≯ Expériences</li> <li>☑ Contact ④</li> <li>♀ Photos &amp; Vidéos</li> <li>Ⅲ Pages</li> <li>♥ Commentaires</li> <li>≯ Apparence</li> </ul> | Bonjour<br>tout le<br>monde ! | amapmonbiopanier-<br>bourgoinjallieu | Non classé                | _              | -        | -        | -                 | () | Publié<br>22/01/2019 | L.             | ₿ Pas<br>de title |                              | Article                                 |
| Utilisateurs                                                                                                    | urgoinjallieu.amap-a          | ura.org/wp-admin/post-ne             | w.php                     | Étiquettes     | Mois     | Année    | Numéro<br>dans le |    | Date                 | Statistique    | Titre             | Descripti                    | Туре                                    |

### 5. Écrire l'article

Vous pourrez ajouter du texte, des photos ...

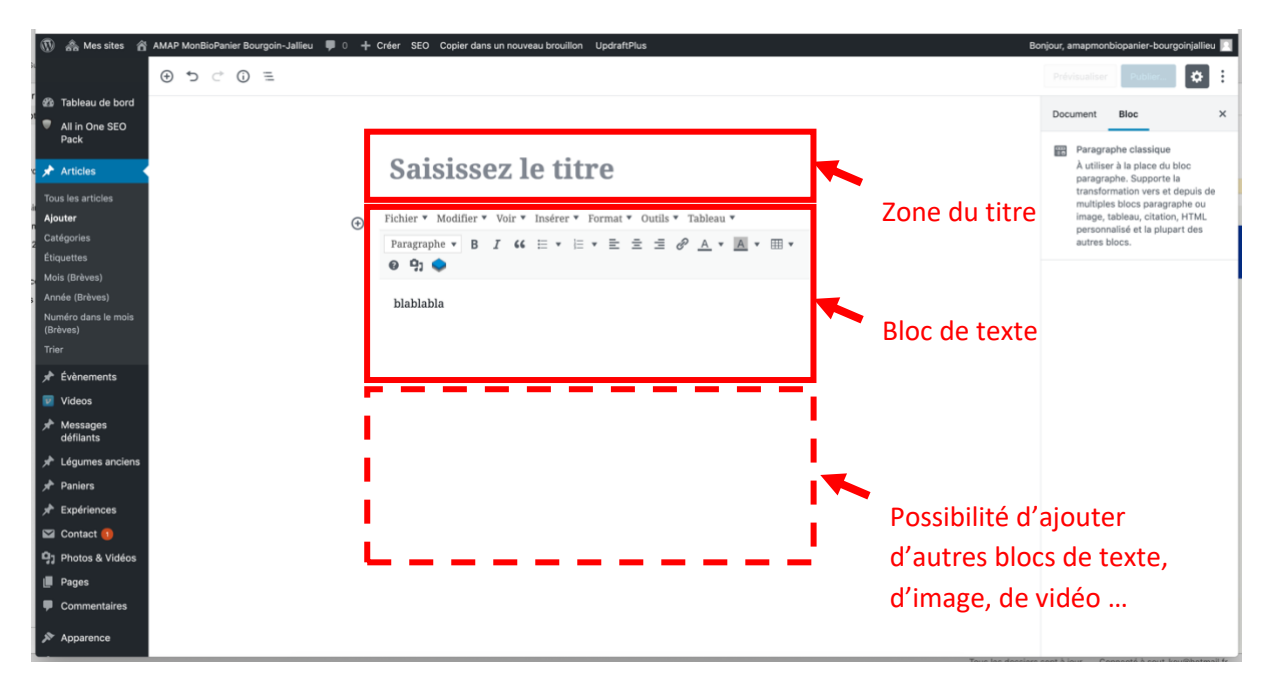

#### 6. Cliquer sur « Publier » pour ... publier votre article

Attention, le site demande une confirmation. Il faudra donc cliquer deux fois.

| 🚯 🚓 Mes sites 🔗                 | AMAP MonBioPanier Bourgoin-Jallieu 💗 0 🕂 Créer SEO Copier dans un nouveau brouillon UpdraftPlus Bo | njour, amapmoni  | biopanier-bourg     | oinjallieu 🔃 |
|---------------------------------|----------------------------------------------------------------------------------------------------|------------------|---------------------|--------------|
| 51                              | ⊙ ℃ ⑦ Ξ Enregister le broullon                                                                     | Prévisualis r    | Publier             | 1 :          |
| 🍘 Tableau de bord               |                                                                                                    | Document         | Bloc                | ×            |
| All in One SEO<br>Pack          |                                                                                                    |                  | 1                   |              |
|                                 | hlahlahla                                                                                          | État et visibili | ité                 | ^            |
| 🗸 🖈 Articles                    | DIADIADIA                                                                                          | Visibilité       |                     | Public       |
| Tous les articles               |                                                                                                    | Publier          | Imm                 | édiatement   |
| Ajouter<br>Catégories           | blablabla                                                                                          | Épingler         | à la liste des arti | cles         |
| ź<br>Étiquettes                 |                                                                                                    | En attent        | e de relecture      |              |
| Mois (Brèves)                   |                                                                                                    | <b>a</b>         |                     |              |
| Année (Brèves)                  |                                                                                                    | Categories       |                     | ~            |
| Numéro dans le mois<br>(Brèves) |                                                                                                    | Étiquettes       |                     | ~            |
| Trier                           |                                                                                                    | Image mise e     | n avant             | ~            |
| 🖈 Évènements                    |                                                                                                    | Extrait          |                     | ~            |
| Videos                          |                                                                                                    | Discussion       |                     |              |
| Messages<br>défilants           |                                                                                                    | Discussion       |                     | ~            |
| 📌 Légumes anciens               |                                                                                                    | Protégé par      | mot de passe        |              |
| 📌 Paniers                       |                                                                                                    | Non O            | Oui                 |              |
| 🖈 Expériences                   |                                                                                                    |                  |                     |              |
| 🖾 Contact 🚺                     |                                                                                                    | Video shorto     | code                | ^            |
| Photos & Vidéos                 |                                                                                                    | Add video/pla    | ylist into post.    |              |
| 📕 Pages                         |                                                                                                    | 🔽 Add video      | shortcode           |              |
| Commentaires                    |                                                                                                    |                  |                     |              |
| ✗ Apparence                     |                                                                                                    |                  |                     |              |
|                                 | Output Manage                                                                                      | and blans Or     |                     |              |

7. Vérifier qu'il apparait bien sur le site

Si l'article vous convient, c'est terminé !

Sinon ...

### 8. Modifier l'article (optionnel)

Retourner dans article (étape 4), cliquer sur l'article en question à modifier et répéter les étapes 5 à 7.

| 🚯 🚓 Messites 🔗                                                                                                    | AMAP MonBioPanie                                    | r Bourgoin-Jallieu 🏾 🛡 (             | Créer SEO UpdraftPlus |                 |                  |                   |                             |        |                      | Bonjo            | ur, amapmor       | nbiopanier-bou                      | urgoinjallieu 🔃 |
|----------------------------------------------------------------------------------------------------|-----------------------------------------------------|--------------------------------------|-----------------------|-----------------|------------------|-------------------|-----------------------------|--------|----------------------|------------------|-------------------|-------------------------------------|-----------------|
| n 🕫 Tableau de bord                                                                                                    | Options de l'écran ¥ Aide ¥                         |                                      |                       |                 |                  |                   |                             |        |                      |                  |                   |                                     |                 |
| All in One SEO                                                                                                    | Tous (2)   Publiés (2) Rechercher dans les articles |                                      |                       |                 |                  |                   |                             |        |                      |                  |                   |                                     | les articles    |
| n Pack                                                                                                    | Actions groupées                                    |                                      |                       |                 |                  |                   |                             |        |                      |                  |                   | 2 éléments                          |                 |
| 🖈 Articles 🔷                                                                                                    |                                                     |                                      |                       |                 |                  |                   | Numéro                      |        |                      |                  |                   |                                     |                 |
| Tous les articles                                                                                                    | Titre                                               | Auteur                               | Catégories            | Étiquettes      | Mois<br>(Brèves) | Année<br>(Brèves) | dans le<br>mois<br>(Brèves) | •      | Date                 | Statistique<br>s | Titre<br>SEO      | Descripti<br>on SEO                 | Туре            |
| Categories<br><sup>6</sup> Étiquettes<br><sup>2</sup> Mois (Brèves)<br>Année (Brèves)<br>Numéro dans le mois<br>(Brèves)<br>Trier                                                                                       | Essai<br>nouvel<br>article                          | amapmonbiopanier-<br>bourgoinjallieu | Non classé            | -               | _                | _                 | _                           | -      | Publié<br>30/05/2019 | ام               | ₿ Pas<br>de title |                                     | Article         |
| 🖈 Évènements                                                                                                    |                                                     |                                      | Par exemple.          | pour modifie    | r l'ar           | ticle             | « es                        | sai no | ouvel art            | icle ».          | il                |                                     |                 |
| 💟 Videos                                                                                                    |                                                     |                                      | с. н. н.              |                 |                  |                   |                             |        |                      | ,                |                   |                                     |                 |
| Messages                                                                                                    |                                                     |                                      | faudra clique         | r sur cet artic | le.              |                   |                             |        |                      |                  |                   |                                     |                 |
| <ul> <li>Commans</li> <li>I égumes anciens</li> <li>I Paniers</li> <li>Expériences</li> <li>Contact ()</li> <li>Paniers</li> <li>Photos &amp; Vidéos</li> <li>Pages</li> <li>Commentaires</li> <li>Apparence</li> </ul> | Bonjour<br>tout le<br>monde !                       | amapmonbiopanier-<br>bourgoinjallieu | Non classé            | -               | _                | _                 | -                           | ()     | Publié<br>22/01/2019 | ا <b>س</b>       | ₿ Pas<br>de title | €<br>Bienvenu<br>e sur Le<br>Réseau | Article         |
| Lilisateurs                                                                                                    | urooiniallieu.amao-a                                | ura.org/wp-admin/post-ne             | w.php                 | Étiquettes      | Mois             | Année             | Numéro<br>dans le           |        | Date                 | Statistique      | Titre             | Descripti                           | Type            |